Инструкция по настройке ПК для работы в личном кабинете плательщика на портале Министерства по налогам и сборам Республики Беларусь (далее – ЛК МНС) с использованием электронно-цифровой подписи (далее – ЭЦП) посредством единой системы идентификации физических и юридических лиц (далее – ЕС ИФЮЛ).

Для работы в ЛК МНС в различных современных браузерах с использованием ЭЦП, реализована возможность авторизации и подписания электронных документов посредством ЕС ИФЮЛ. Чтобы воспользоваться данной возможностью, Вам понадобиться:

- установить и настроить криптографическое ПО от ЗАО Авест (если планируется использование физической ЭЦП). Программное обеспечение и инструкцию можно скачать по ссылке <u>https://nces.by/pki</u>

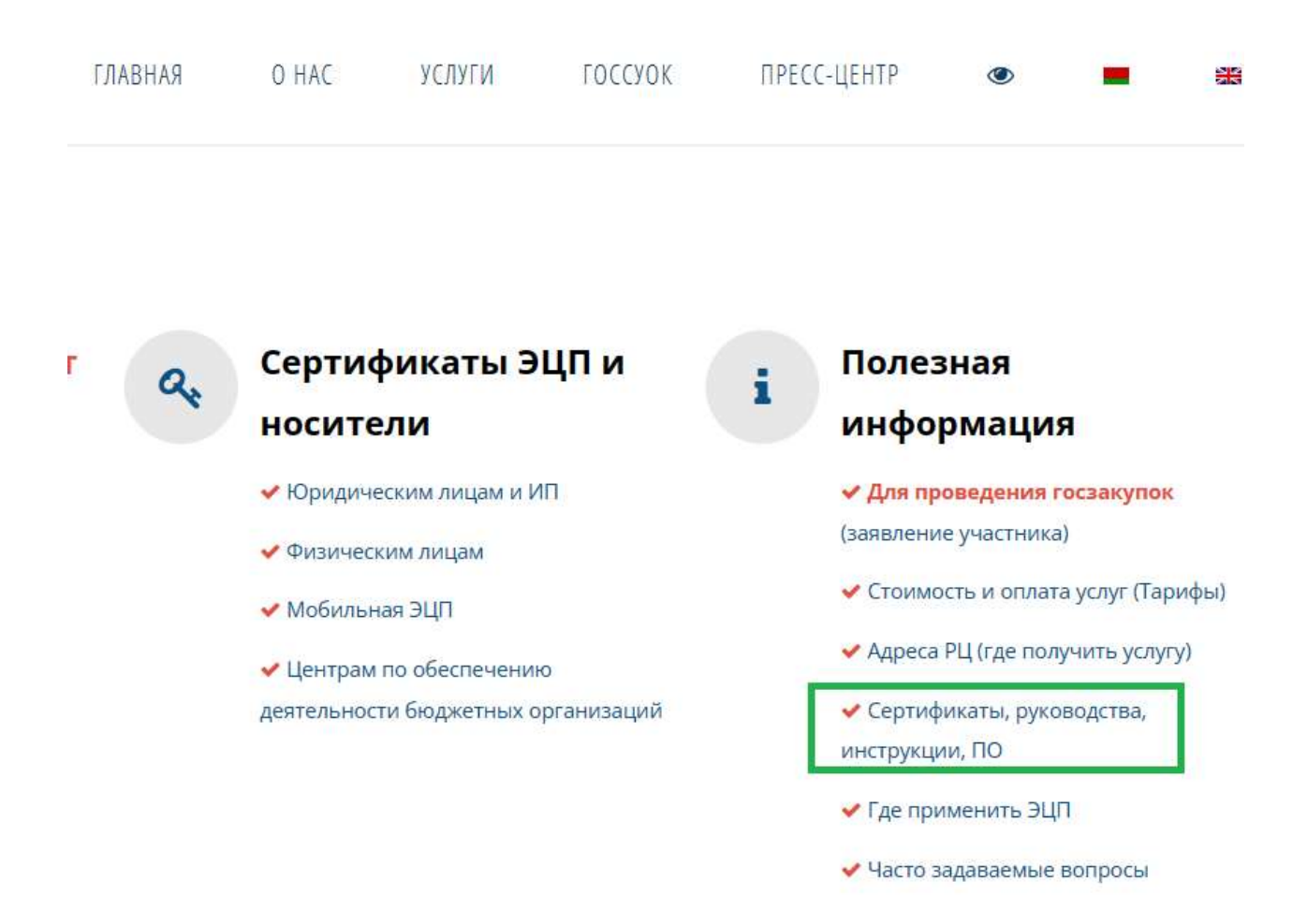

- установить и настроить программное обеспечение «Клиентская программа (КП)» (приложение NTClientSoftware), которое можно скачать

по ссылке <u>https://nces.by/service/po</u> ). Перейдя на страницу для скачивания ПО, выберите «Клиентской программы (КП)», как показано на рисунке ниже

| Программное обеспечение и лицензии                    |                     |
|-------------------------------------------------------|---------------------|
| ПО для <mark>скачивания</mark>                        | Продажа лицензий ПО |
| Ниже расположены формы для скачивания:<br>Gsec Client |                     |
| Клиентской программ                                   | ы (КП)              |

Комплекса программных средств прикладной системы (КПСИС)

вы перейдете к разделу «Скачать клиентскую программу (КП)», где необходимо заполнить форму регистрации в системе поддержки пользователей РУП НЦЭУ

| Скачать клиентскую программу (КП)                             |  |
|---------------------------------------------------------------|--|
| Пользователь*                                                 |  |
| <ul> <li>Физическое лицо</li> <li>Юридическое лицо</li> </ul> |  |
| Фамилия *                                                     |  |
|                                                               |  |
| Имя *                                                         |  |
|                                                               |  |
| Отчество                                                      |  |
|                                                               |  |
| E-mail*                                                       |  |
| example@mail.com                                              |  |
| Телефон*                                                      |  |
| +375 ()                                                       |  |
|                                                               |  |

□ Я ознакомлен с Соглашением с пользователем \*

После успешной регистрации, Вы сможете скачать и установить «Клиентскую программу (КП)». Квалифицированную поддержку по вопросам работы с данным ПО Вы можете получить в автоматизированной системе технической поддержки пользователей услуг РУП НЦЭУ.

Для начала работы в ЛК МНС, запустите приложение NTClientSoftware и в браузере (например Google Chrome и т.п.) откройте страницу <u>https://lkfl.portal.nalog.gov.by</u>. Выберите ЕС ИФЮЛ для входа в личный кабинет плательщика.

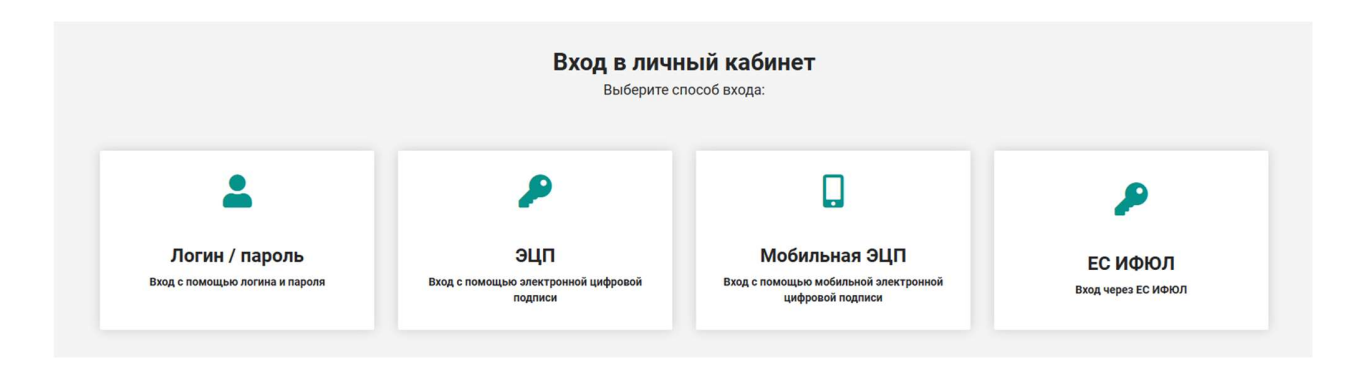